## Navigating and Changing items in your personal CAPA profile.

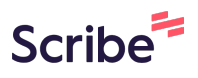

Here we show how to change your skill level. Remember - many pickleball events are sent to specific groups based on the skill level. If you are not getting invitations check your skill level and make sure it is correct.

| 1 Navigate to <u>https://capareapb.com/</u>                                        |                                     |                                                                                                    |   |  |  |  |  |
|------------------------------------------------------------------------------------|-------------------------------------|----------------------------------------------------------------------------------------------------|---|--|--|--|--|
|                                                                                    |                                     |                                                                                                    |   |  |  |  |  |
| 2 Click Your name. In this case we are using a sample member called "CAPA Sample". |                                     |                                                                                                    |   |  |  |  |  |
| <b>Q</b> Ente                                                                      | CAPA Sample Change password Log out |                                                                                                    |   |  |  |  |  |
| t <b>al Area Pickleball Association</b><br>Dane County Wisconsin                   |                                     |                                                                                                    |   |  |  |  |  |
| EVENTS                                                                             | LESSONS & TRAINING •                | MEMBERS • ABOUT US •                                                                                                    |   |  |  |  |  |
| Local De                                                                           | dicated Pickleball Courts           | LATEST NEWS                                                                                                    | ŀ |  |  |  |  |
|                                                                                    | Bakken<br>Park                      | CAPA Events For 2023<br>24 Oct 2023 12:41 PM •<br>Joanne Crapisi<br>Culver's and Oregon<br>Pickleball Fundraiser<br>4 Oct 2023 4:00 PM • |   |  |  |  |  |

## Click this button titled Edit Profile.

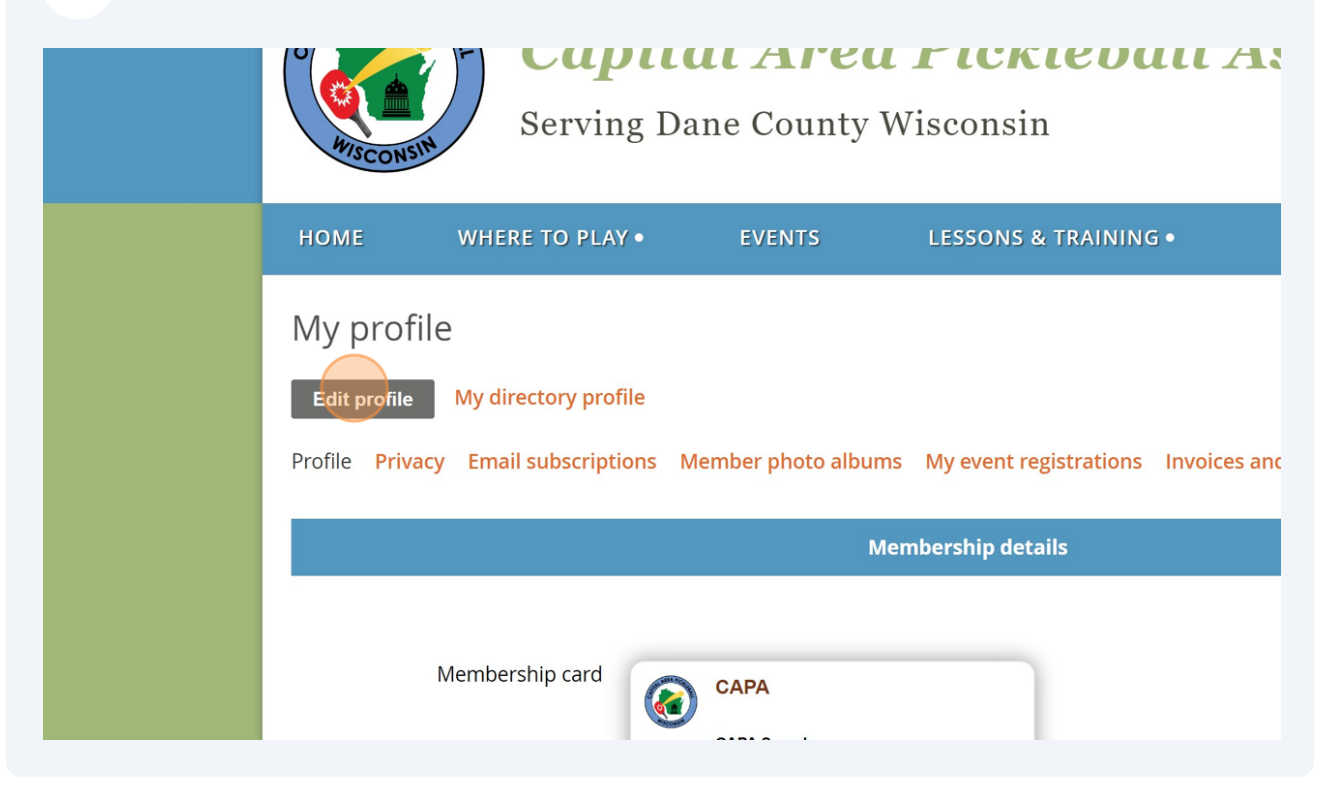

| 4 Scro                                    | oll down to the field Skill Level -Self-Assessed.                                                              |   |
|-------------------------------------------|----------------------------------------------------------------------------------------------------|---|
|                                           | Tournament Support                                                                                             | ^ |
|                                           | <ul> <li>Event Planning (annual meetings, picnics, etc.)</li> </ul>                                            |   |
|                                           | Not interested in volunteering                                                                                 |   |
|                                           | New Item                                                                                                    |   |
| el - Self Assessed<br>ess Line 1 (street) | Intermediate 3.0 - 3.49<br>This field will be used to select and send emails to members based upon skill level |   |
| (street if needed)                        |                                                                                                    |   |
| Address City                              | Oregon                                                                                                    |   |
| Address State                             |                                                                                                    |   |

Made with Scribe - https://scribehow.com

| 5 Clic              | k on the drop down list and select your new Skill Level.                                                       |   |
|---------------------|----------------------------------------------------------------------------------------------------|---|
|                     | Tournament Support                                                                                             | • |
|                     | Event Planning (annual meetings, picnics, etc.)                                                                |   |
|                     | □ Not interested in volunteering                                                                               |   |
|                     | ☑ New Item                                                                                                    |   |
| el - Self Assessed  | Intermediate 3.0 - 3.49<br>This field will be used to select and send emails to members based upon skill level |   |
| ess Line 1 (street) |                                                                                                    |   |
| (street if needed)  |                                                                                                    |   |
| Address City        | Oregon                                                                                                    |   |
| Address State       |                                                                                                    |   |

| <b>6</b> Scroll ba                                                         | Scroll back up to the top and click on the Save Button. |                           |                      |                                          |  |  |
|----------------------------------------------------------------------------|---------------------------------------------------------|---------------------------|----------------------|------------------------------------------|--|--|
|                                                                            | Serving Dane County Wisconsin                           |                           |                      |                                          |  |  |
|                                                                            | номе                                                    | WHERE TO PLAY •           | EVENTS               | LESSONS & TRAINING •                     |  |  |
| My profile<br>Save Cancel<br>Profile Privacy Email subscriptions Donations |                                                         |                           |                      |                                          |  |  |
|                                                                            |                                                         | User ID 7096 <sup>-</sup> | 1740 This field is ; | generated automatically and cannot be cł |  |  |
|                                                                            |                                                         | User ID 7096              | 1740 This field is   | generated automatically and cannot be cł |  |  |

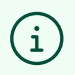

You have now edited your profile and changed your sill level. These are the same steps used to change other items in your personal profile. Congratulations.